# Installation Manual for USB Audio Tool

### Install USB Audio Driver

For Windows 10 start "BKSV\_vX.XX.X\_year-mm-dd\_setup.exe" and follow further instructions.

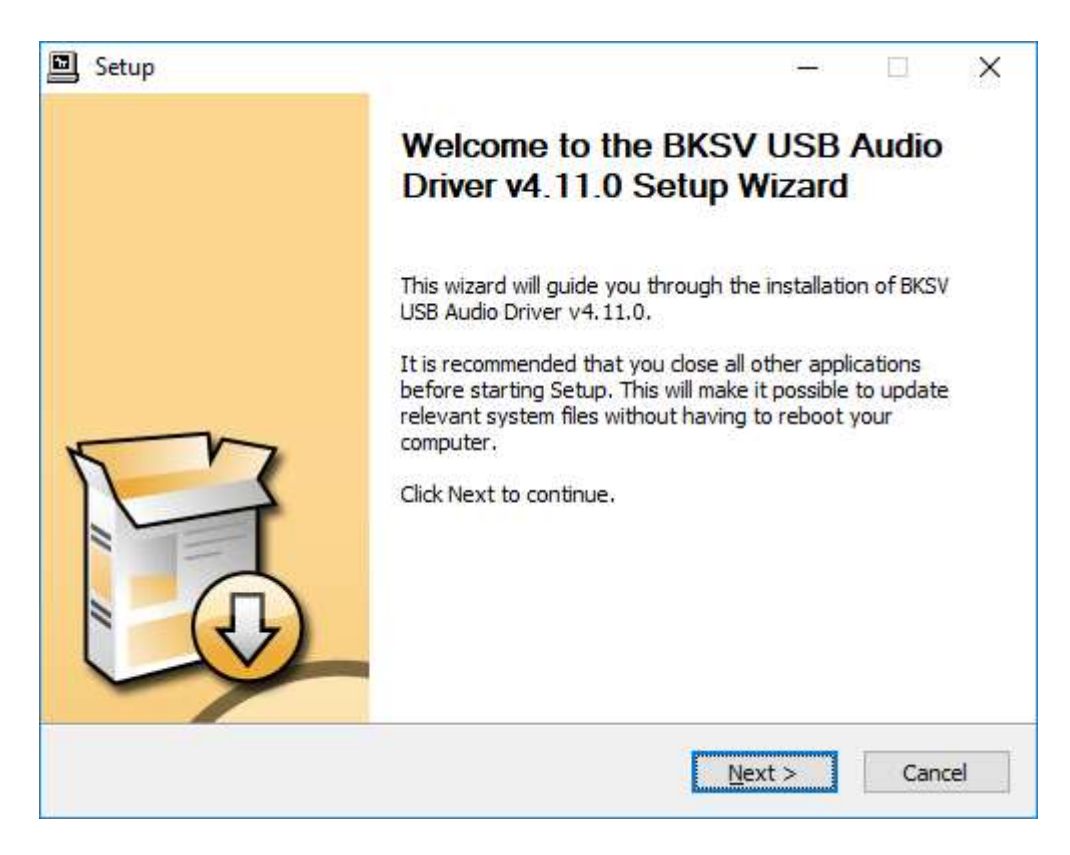

## Install USB Audio Tool 170778

Start "setup.exe", press Next, Accept license and Install.

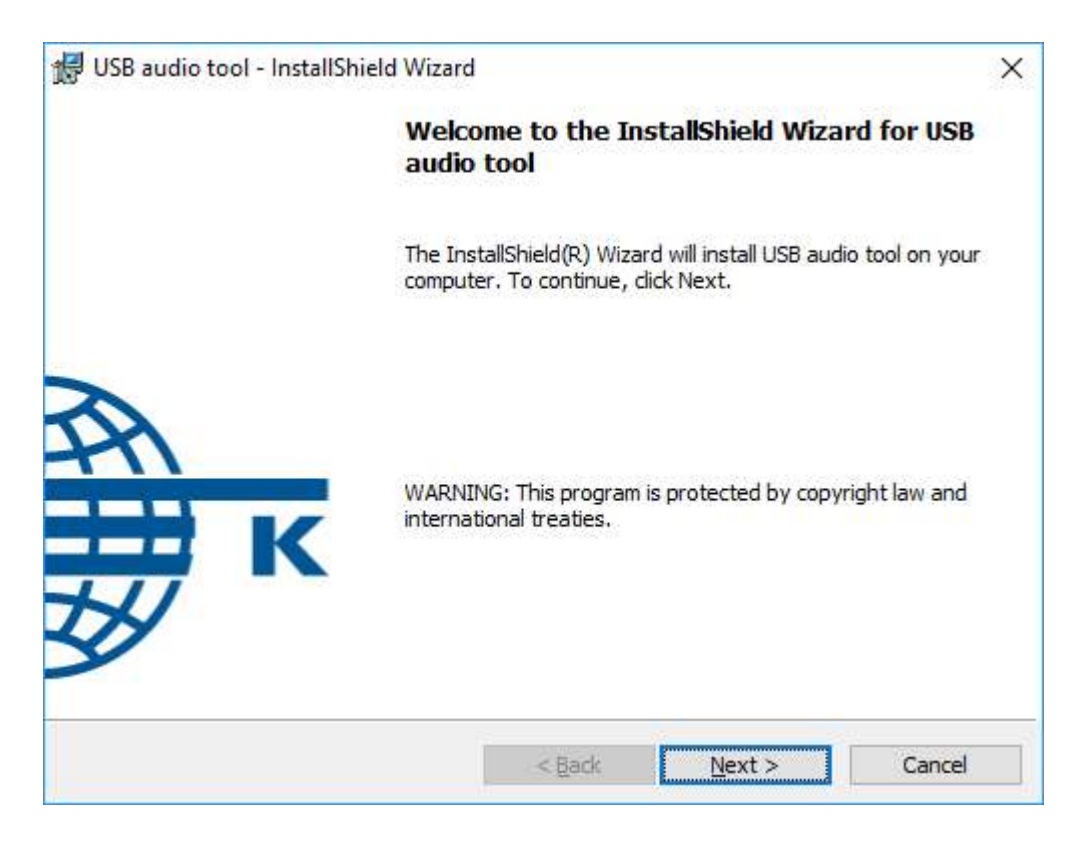

## Check USB Audio driver settings

Start Control Panel (press the symbol in the task bar). Check if USB Audio Device is detected.

| T BKSV USB Audio Control Panel     | × |
|------------------------------------|---|
| Status Buffer Settings Volume Info |   |
| USB Audio Device                   |   |
| BKSV USB Audio 2.0                 |   |
| Current Sample Rate<br>96000 Hz    |   |
|                                    |   |
|                                    |   |

For USB audio driver version 4.11 and older: Set ASIO buffer size to 8192 samples.

| T BKS  | V USB Audio Co   | ntrol Panel | × |
|--------|------------------|-------------|---|
| Status | Buffer Settings  | Volume Info |   |
| USI    | 8 Streaming Mode |             |   |
| Re     | liable           |             | ~ |
| ASI    | O Buffer Size    |             |   |
| 81     | 92 samples       |             | ~ |
|        |                  |             |   |
|        |                  |             |   |
|        |                  |             |   |
|        |                  |             |   |

Since driver version 4.47: Set ASIO buffer size to 4096 samples and enable "Safe Mode".

| Status | Buffer Settings    | Volume Info           |   |
|--------|--------------------|-----------------------|---|
| Pref   | ferred ASIO Buffe  | r Size                |   |
| 40     | 96 samples         |                       | ~ |
|        | Safe Mode          |                       |   |
| ASI    | O Status           |                       |   |
| Cu     | irrent Sample Rate | e: 96000 Hz           |   |
| Inp    | out Latency: 4528  | samples (47.17 ms)    |   |
| OL     | tput Latency: 46   | 56 samples (48.50 ms) |   |
|        | O not active       |                       |   |

## Start USB Audio Tool

### Start "USB Audio Tool" from the windows start menu.

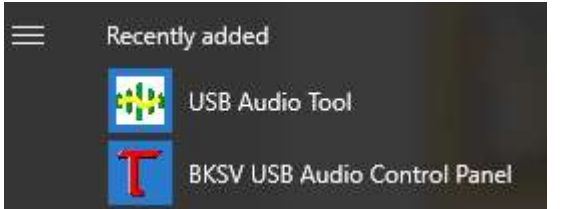

#### Setup input and output parameter. Press Start button to start measuring.

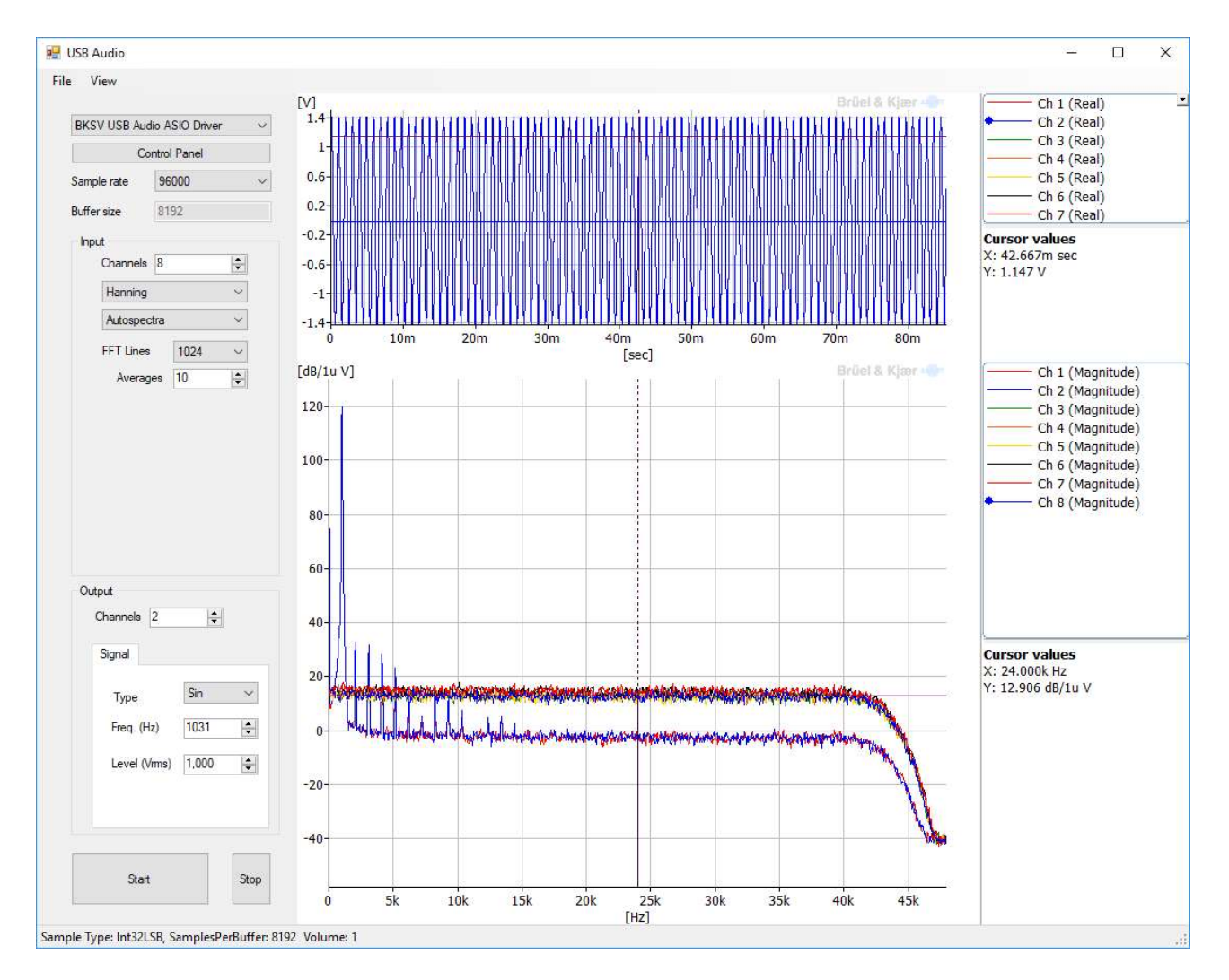

Some parameters can be changed on the fly while some parameters like "Sample rate" or "FFT Lines" needs a restart after being changes.